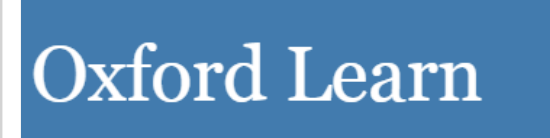

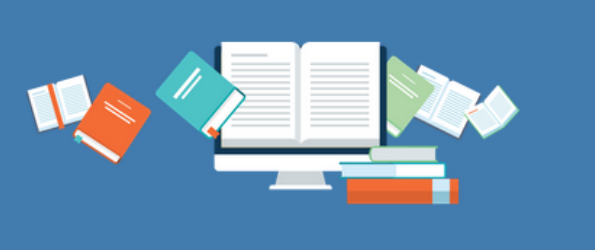

# ONLINE PRACTICE STUDENT GUIDE

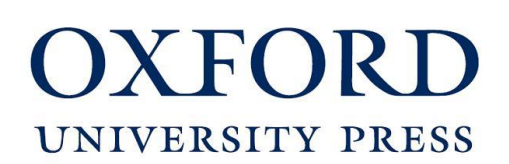

# **TABLE OF CONTENTS**

| STEP 1: HOMEPAGE 1                   |
|--------------------------------------|
| STEP 2: BEFORE REGISTRATION 1        |
| STEP 3: REGISTER AN ACCOUNT 2        |
| STEP 4: LOGIN TO THE SYSTEM          |
| STEP 5: JOINING YOUR CLASS           |
| STEP 6: ACCESS CODE                  |
| STEP 7: ACCESSING THE COURSE         |
| STEP 8: CHECKING SYSTEM REQUIREMENTS |
| CONTACT US                           |

| STEP 1: HOMEPAGE                                     |         |  |  |
|------------------------------------------------------|---------|--|--|
| Go to this website: www.oxfordlearn.com              |         |  |  |
| C C C C C C C C C C C C C C C C C C C                |         |  |  |
| OXFORD<br>UNIVERSITY PRESS English Language Teaching | English |  |  |
| Sign in to Oxford Learn                              |         |  |  |
|                                                      |         |  |  |

| STEP 2: BEFORE                                                                                                    | REGISTRATION                                                                                                    |                                                 |
|----------------------------------------------------------------------------------------------------|----------------------------------------------------------------------------------------------------|-------------------------------------------------|
| Click on <b>Register Here.</b><br>Your Oxford Learn student account might ha<br>for you. If this is the case, <b>DO NOT register a</b><br>The language of the instructions can be char | ive already been created<br><b>gain</b> .<br>nged to Turkish the right                                                                                                    | by your teacher/instructo<br>top of the page.   |
| OXFORD<br>UNIVERSITY PRESS English Language Teaching<br>Sign in to Oxford Learn                                                                                                    | Ve                                                                                                    | English                                         |
| Enter your username and password to sign in, or register below:                                                                                                    |                                                                                                    | Help and Support                                |
| Username:<br>john@smith.com or jsmith22<br>This will usually be your email address.<br>Password:<br>Forgotten your username or password?<br>→ Sign in o Register here                  | Are you registered<br>with:<br>Image: Construction of the second second se | Are you using<br>Effective Academic<br>Writing? |

#### **STEP 3: REGISTER AN ACCOUNT**

- Enter your details.
- Your password must be **at least 6 characters**. It must contain; at least one lower-case letter, at least one upper-case letter and at least one number.

| Full name:                                                                                                    |
|----------------------------------------------------------------------------------------------------|
| Name Surname                                                                                                    |
| Username:                                                                                                    |
| namesurname@mailinator.com                                                                                                    |
| Please enter your email address.<br>Don't have an email address? Contact your teacher who will be able to register<br>on your behalf. |
| Password:                                                                                                    |
|                                                                                                    |
| Medium                                                                                                    |
| Your password must be a minimum of 6 characters and include at least one lowercase letter and one uppercase letter, with no spaces.   |
| Confirm password:                                                                                                    |
|                                                                                                    |
|                                                                                                    |
| Country:                                                                                                    |
| Turkey                                                                                                    |
|                                                                                                    |

- Select your security question and type an answer.
- Click on **Create My Account**.

| lease choose a s<br>Inswer your secur                   | ecurity question and type an answer. You might be asked to<br>ity question if you forget your sign in details.                     |
|---------------------------------------------------------|----------------------------------------------------------------------------------------------------|
| Choose a securit                                        | y question:                                                                                                    |
| What colour is y                                        | vour car?                                                                                                    |
| Type the answer                                         | to your security question:                                                                                                    |
| Red                                                     |                                                                                                    |
|                                                         |                                                                                                    |
| Terms and Co                                            | nditions                                                                                                    |
| I accept the Te                                         | rms and Conditions                                                                                                    |
| I am 13 years of<br>you are 13 yea<br>to use this site. | old or under; please read our Information for young learners. If<br>rs old or under, you need permission from your parent/guardian |
| I am happy to h                                         | near more about new features on Oxford Learn, and other                                                                            |

#### STEP 4: LOGIN TO THE SYSTEM

- You will see a summary of your details in this screen.
- After checking the details, click on **Continue**.

| Register an account                                                        |
|----------------------------------------------------------------------------|
|                                                                            |
| Thank you<br>You can now sign in with the following username and password: |
| Username: namesurname@mailinator.com                                       |
| Password: Your password is secret and known only by you.                   |
| Your security question and answer are:                                     |
| Security question: What colour was your first bicycle?                     |
| Security answer: Red                                                       |
| → Continue                                                                 |
|                                                                            |

• When you need to log in to the system afterwards, go to <u>www.oxfordlearn.com</u> and use your username and password.

### **STEP 5: JOINING YOUR CLASS**

• Click **Continue** under the "Join a class or organization" option.

| Choose an option below: |                              | Help and Support                                     |
|-------------------------|------------------------------|------------------------------------------------------|
| Access content          | Join a class or organization | Register an organization                             |
| → Continue              | -> Continue                  | manage classes, students and teachers.<br>→ Continue |

- Enter Student joining code here. This code is provided to you by your teacher.
- Then, click **Continue.**

| My courses            | 💿 Join a class or organization                                                                                            | P Help and Support                                                  |
|-----------------------|----------------------------------------------------------------------------------------------------|---------------------------------------------------------------------|
| 🗠 Messages 🖪          | Enter a joining code                                                                                                    |                                                                     |
| Access content        | If your teacher or administrator has given you a joining code, enter it here:                                             | Don't have a joining                                                |
|                       | Enter the joining code:                                                                                                   | code?                                                               |
| 🖓 Manage classes      | S                                                                                                    | Cancel and ask your teacher or<br>administrator for a joining code. |
| oo<br>∩& Manage users | A joining code is usually one or two letters followed by a 12 digit number. For example, S123412341234 or TA123412341234. |                                                                     |
|                       | → Continue Cancel                                                                                                    |                                                                     |
|                       |                                                                                                    |                                                                     |
|                       |                                                                                                    |                                                                     |

#### **STEP 6: ACCESS CODE**

- Click "Access Content" from the left menu.
- Enter the access code here. (You find this access code on a card in your Student's Book )
- IMPORTANT: Access Codes are for individual use only and should be kept in a safe place.
   Do not dispose your access code and keep it throughout the course of study.

| ஸ் My courses              | Access content                                                                                                    |
|----------------------------|----------------------------------------------------------------------------------------------------|
| 🗠 Messages 🕚               | Enter an access code                                                                                                    |
| Access content             | To start your course, you need to enter an access code.                                                                                          |
| Q⊋ Join                    | Enter your access code:                                                                                                    |
| 🎧 Register an organization | 1234-5678-9101                                                                                                    |
|                            | Access codes are included with some Oxford University Press course books.<br>Codes can also be bought online or as standalone access code cards. |
|                            | I accept the terms of use for this course                                                                                                    |
|                            | → Continue                                                                                                    |

#### • Then, click **Continue**.

| My courses                                                                                                    | Access content                                                                                                    |
|----------------------------------------------------------------------------------------------------|----------------------------------------------------------------------------------------------------|
| Messages 1                                                                                                    | Enter an access code                                                                                                    |
| Solution Sector Sector | To start your course, you need to enter an access code.<br>Enter your access code:                                                                                                    |
|                                                                                                    | 1234-5678-9101                                                                                                    |
|                                                                                                    | Access codes are included with some Oxford University Press course books.<br>Codes can also be bought online or as standalone access code cards.<br>■ I accept the terms of use for this course<br>→ Continue |

#### STEP 7: ACCESSING THE COURSE

- Click "My Courses" and then you will be able to see your book.
- Click on the name of the book.

| My courses     | My courses                                                                                | Help and Support |
|----------------|-------------------------------------------------------------------------------------------|------------------|
| 🖄 Messages 🚺   | Showing: 1 course(s)                                                                      |                  |
| Access content | Show me: Visible courses •                                                                | Hide selected    |
|                | Teacher:                                                                                  |                  |
|                | A2 1<br>Coxford Online Skills Program A2 Bundle 1<br>READING SPEAKING<br>READING SPEAKING |                  |

• To go inside of the book click on "Go to content".

| Welcome to<br>Oxford Online<br>Skills Program<br>Go to content | A2<br>Oxford Online<br>Skills Program<br>READING SPEAKING<br>LISTENING WRITING |
|----------------------------------------------------------------|--------------------------------------------------------------------------------|
| News   ▽                                                       | ∨ Bookmarks ∨                                                                  |

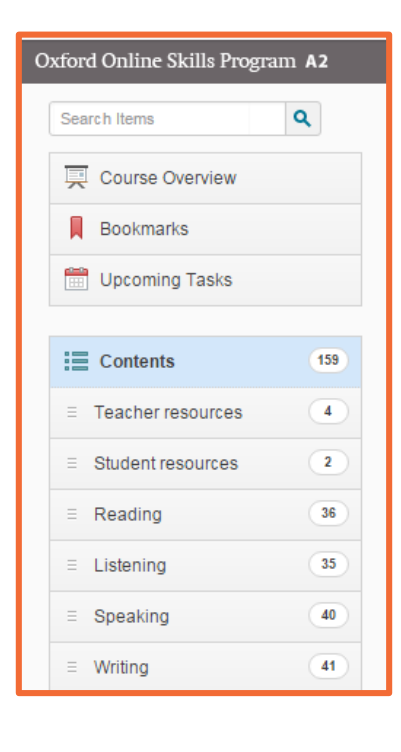

• You can access the activities of four skills "Reading", "Listening", "Speaking" and "Writing" from the left menu.

#### **STEP 8: CHECKING SYSTEM REQUIREMENTS**

- It is recommended that whether your computer meets the system requirements for Oxford Learn Online Practice or not, you can run an automatic System Requirements check.
- You need to click "System Requirements" at the bottom of the page.

| enter your username and password to sign in, or register below: Username: john@smith.com or jsmith22 This will usually be your email address. Password: Forgotten your username or password? → Sign in or Register here                              | Are you registered<br>with:<br>with:<br>Monomorphic of the second second | Pelp and Support Are you using<br>Effective Academic<br>Writing? Sign in or register on the Effective<br>Academic Writing Online Practice<br>website. |  |  |  |  |
|----------------------------------------------------------------------------------------------------|----------------------------------------------------------------------------------------------------|----------------------------------------------------------------------------------------------------|--|--|--|--|
| SHAPING learning TOGETHI<br>Help and Support   Privacy Policy   Legal Notice   Cookie Policy   Contact Us   Terms and Conditions   System Requirements Accessibility   Acknowledgeme<br>Copyrignt © uxtord university Press, 2015. All Rights Reserv |                                                                                                    |                                                                                                    |  |  |  |  |

| ese che<br>quireme    | cks will confirm whether your computer meets our system<br>nts.                                                                                                    |
|-----------------------|----------------------------------------------------------------------------------------------------|
| Some Ne recom         | checks failed. Please see below for details.<br>mend that you make the changes below before continuing. If you don't<br>:hanges, you might not be able to use our website or courses as expected. |
| /aScript<br>Passed -  | JavaScript is enabled in your browser.                                                                                                    |
| owser: (C             | nrome - 44)                                                                                                    |
| Passed -<br>nimum bro | Your browser is supported.<br>wsers supported: ( Chrome 30, Internet Explorer 9, Safari 6, Firefox 28 )                                                                                           |
| okies                 |                                                                                                    |
| Desced                | Cookies are enabled in your browser                                                                                                    |

 If there is something missing in your computer for the system, you will see a notification on the screen.
 You will also see red warning signs next to the program or extension that you need to upload or update.

## CONTACT US

Should you need any assistance, please click on "Help and Support" button

on top of the web page.

| My courses     | My courses                 | Help and Support |  |
|----------------|----------------------------|------------------|--|
| 🗠 Messages 🚺   | Showing: 1 course(s)       |                  |  |
| Access content |                            |                  |  |
| Ç∞ Join        | Show me: Visible courses • | Hide selected    |  |
|                |                            |                  |  |

If you need more help, contact <a href="mailto:eltsupport@oup.com">eltsupport@oup.com</a>.

Please be specific as possible as you can while describing the problem that you are experiencing. If possible, take a screenshot and attach it to your message.

You can write in either in English or in Turkish.

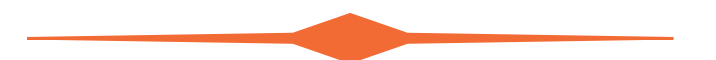

If you would like to get information about digital and online products of Oxford University Press, please contact Educational Services at <u>0 216 418 46 58.</u>

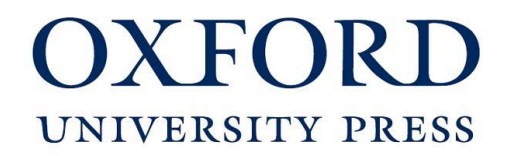